This quickstart shows how to automatically deploy an app stored in Cloud Source Repositories to App Engine after a new commit.

1. Complete the steps from <u>Quickstart: Create a repository</u> (/source-repositories/docs/quickstart/).

After you complete that quickstart, you have an app you can deploy to App Engine.

2. Enable the App Engine Admin, Cloud Build APIs.

Enable the APIs (https://console.cloud.google.com/flows/enableapi?apiid=appengine.googleapis.com,cloudbuild.googleapis.com)

Cloud Build uses a service account to deploy your code. The default permissions for this account don't allow certain actions, such as deploying to <u>App Engine</u> (/appengine/docs).

Enable your service account to deploy to App Engine by granting the account additional <u>Cloud Identity and Access</u> <u>Management (Cloud IAM) roles (/iam/docs/understanding-roles)</u>:

1. In the Google Cloud console, open the Cloud Build Settings page:

Open the Cloud Build Settings page (https://console.cloud.google.com/cloud-build/settings)

You'll see the Service account permissions page:

## Settings

## Service account permissions

Cloud Build executes builds with the permissions granted to the <u>Cloud Build service</u> <u>account</u> tied to the project. You can grant additional roles to the service account to allow Cloud Build to interact with other GCP services.

| @cloudbuild.gserviceaccount.com |                               |            |
|---------------------------------|-------------------------------|------------|
| GCP Service                     | Role 🕜                        | Status     |
| Cloud Functions                 | Cloud Functions Developer     | DISABLED - |
| Cloud Run                       | Cloud Run Admin               | DISABLED - |
| App Engine                      | App Engine Admin              | DISABLED - |
| Kubernetes Engine               | Kubernetes Engine Developer   | DISABLED - |
| Compute Engine                  | Compute Instance Admin (v1)   | DISABLED - |
| Cloud KMS                       | Cloud KMS CryptoKey Decrypter | DISABLED - |
| Service Accounts                | Service Account User          | DISABLED - |
|                                 |                               |            |

Roles not listed here can be managed in the IAM section

- 2. Set the status of the App Engine Admin role to Enable.
- 1. In a terminal window, go to the directory containing the repository:
- 2. Deploy the sample app:
- 3. Verify that your app is running:

If your app is running, the browser displays the message Hello, World!.

1. In a terminal window, go to the directory containing the repository:

2. Using a text editor, create a file named cloudbuild.yaml, and then paste the following configuration information:

- 1. Add cloudbuild.yaml to the repository:
- 2. Commit the file with a comment describing the history of this action:
- 3. Using the git push command, add the contents of the local Git repository to Cloud Source Repositories:

1. In the GCP Console, open the Cloud Build Triggers page.

Open the Triggers page (https://console.cloud.google.com/cloud-build/triggers)

- 2. If your Google Cloud project isn't selected, click **Select a project**, and then click the name of your Google Cloud project.
- 3. Click Create Trigger.

The Create trigger page opens.

- 4. In the **Repository** list, select the hello-world repository.
- 5. Fill out the following options:

- In the Name field, type app-engine-test.
- In the Trigger type list, select Branch.
- In the Build configuration list, select Cloud Build configuration file.
- In the Cloud Build configuration file location field, type cloudbuild.yaml after the /.

6. Click Create trigger.

1. In a terminal window, use a text editor to update the main.py file by pasting the following code:

2. Add the file to Git:

- 3. Commit the file with a comment describing the history of this action:
- 4. Using the git push command, add the contents of the local Git repository to Cloud Source Repositories:

1. In the GCP Console, open the Cloud Build Triggers page.

Open the Triggers page (https://console.cloud.google.com/cloud-build/triggers)

- 2. If your Google Cloud project isn't selected, click **Select a project**, and then click the name of your Google Cloud project.
- 3. Click History.

A list of all builds opens. At the top is a new entry that represents the build that began after you pushed your change to Cloud Source Repositories. When the build is ready, a green check mark appears next to the build entry.

In a terminal window, open your app:

The browser now displays the message I update automatically!.

Note: If you don't see your changes yet, wait a minute or two and refresh your browser window.

To avoid incurring charges to your Google Cloud account for the resources used in this quickstart, follow these steps.

1. In the GCP Console, open the Cloud Build Triggers page.

Open the Triggers page (https://console.cloud.google.com/cloud-build/triggers)

- 2. If your Google Cloud project isn't selected, click **Select a project**, and then click the name of your Google Cloud project.
- 3. On the same line as the trigger you want to delete, click **More** ; , and then click **Delete**.
- 1. In the GCP Console, open the All repositories page for Cloud Source Repositories.

Open Cloud Source Repositories (https://source.cloud.google.com/repos)

2. Hold the pointer over the repository you want to delete and click Settings 🗱.

The General settings page opens.

3. Click Delete this repository 📋 .

The Remove repository dialog opens.

- 4. Type the name of the repository you want to delete.
- 5. Click Delete.
- Learn more about <u>Cloud Build</u> (/cloud-build/docs/).